## Общий процесс отказа

<u>ZFS</u> — не первый компонент в системе, который узнает о сбое диска. Когда диск выходит из строя, становится недоступным или имеет функциональную проблему, происходит следующий общий порядок событий:

- 1. Неисправный диск обнаруживается и регистрируется FMA.
- 2. Диск удаляется операционной системой.
- 3. ZFS видит измененное состояние и реагирует, выдавая ошибку устройства.

## Состояние устройства ZFS (и виртуального устройства)

Общее состояние пула, как сообщает zpool status, определяется совокупным состоянием всех устройств в пуле. Вот несколько определений, которые помогут внести ясность в этот документ.

## НЕ В СЕТИ

Только устройства нижнего уровня (диски) могут быть OFFLINE. Это ручное административное состояние, и исправные диски можно вернуть в оперативный режим и активировать в пуле.

## <u>НЕДОСТУПНО</u>

Рассматриваемое устройство (или VDEV) не может быть открыто. Если VDEV имеет значение UNAVAIL, пул будет недоступен или не сможет быть импортирован. НЕДОСТУПНЫЕ устройства также могут сообщать о НЕИСПРАВНОСТИ в некоторых сценариях. С точки зрения эксплуатации UNAVAIL диски примерно эквивалентны НЕИСПРАВНЫМ дискам.

## <u> ДЕГРАДАЦИЯ</u>

Произошла ошибка в устройстве, затронувшая все VDEV над ним. Пул по-прежнему работает, но в VDEV может быть потеряна избыточность.

# <u>УДАЛЕННЫЙ</u>

Устройство было физически удалено во время работы системы. Обнаружение удаления устройства зависит от оборудования и может поддерживаться не на всех платформах.

# <u>НЕИСПРАВНОСТЬ</u>

Все компоненты (верхние и резервные VDEV и диски) пула могут находиться в состоянии FAULTED. НЕИСПРАВНЫЙ компонент полностью недоступен. Серьезность ДЕГРАДИРОВАНИЯ устройства во многом зависит от того, какое это устройство.

# В ИСПОЛЬЗОВАНИИ

Этот статус зарезервирован для запасных частей, которые использовались для замены неисправного привода.

# Общий обзор замены дисков

На высоком уровне замена конкретного неисправного диска состоит из следующих шагов:

- 1. Определить FAULTED или UNAVAILABLE диск
- 2. zpool replace привод, о котором идет речь
- 3. Подождите, пока resilver закончится
- 4. zpool remove замененный диск
- 5. zpool offline удаленный диск
- 6. Выполните любую необходимую очистку

Эти шаги могут несколько различаться в зависимости от конкретного уровня резервирования и конфигурации оборудования.

## Подробные шаги по замене диска

Давайте начнем с примера сценария, включающего несколько неисправных и деградировавших дисков:

| root@h  | eadnode (dc-examp                                                    | le-1) ~]# z  | pool st | atus   |        |                        |  |
|---------|----------------------------------------------------------------------|--------------|---------|--------|--------|------------------------|--|
| pool:   | zones                                                                |              |         |        |        |                        |  |
| state:  | DEGRADED                                                             |              |         |        |        |                        |  |
| status: | s: One or more devices are faulted in response to persistent errors. |              |         |        |        |                        |  |
|         | Sufficient repli                                                     | cas exist f  | or the  | pool   | to con | tinue functioning in a |  |
|         | degraded state.                                                      |              |         |        |        |                        |  |
| action: | Replace the faul                                                     | ted device,  | or use  | e 'zpo | ol cle | ar' to mark the device |  |
|         | repaired.                                                            |              |         |        |        |                        |  |
| scan:   | resilvered 7.640                                                     | i in Oh6m wi | th 0 er | rors   | on Fri | May 26 10:45:56 2017   |  |
| config: |                                                                      |              |         |        |        |                        |  |
|         |                                                                      |              |         |        |        |                        |  |
|         | NAME                                                                 | STATE        | READ W  | RITE   | CKSUM  |                        |  |
|         | zones                                                                | DEGRADED     | Θ       | 0      | Θ      |                        |  |
|         | mirror-0                                                             | ONLINE       | Θ       | 0      | Θ      |                        |  |
|         | clt0d0                                                               | ONLINE       | Θ       | 0      | Θ      |                        |  |
|         | cltld0                                                               | ONLINE       | Θ       | 0      | Θ      |                        |  |
|         | mirror-1                                                             | DEGRADED     | Θ       | 0      | Θ      |                        |  |
|         | clt2d0                                                               | ONLINE       | Θ       | O      | Θ      |                        |  |
|         | clt3d0                                                               | FAULTED      | Θ       | 0      | Θ      | external device fault  |  |
|         | mirror-2                                                             | ONLINE       | Θ       | O      | Θ      |                        |  |
|         | clt4d0                                                               | ONLINE       | 0       | 0      | Θ      |                        |  |
|         | clt5d0                                                               | ONLINE       | Θ       | 0      | Θ      |                        |  |
|         | mirror-3                                                             | DEGRADED     | Θ       | Θ      | Θ      |                        |  |
|         | 1173487                                                              | UNAVAIL      | Θ       | O      | Θ      | was /dev/dsk/clt16d0   |  |
|         | clt6d0                                                               | ONLINE       | 0       | Θ      | Θ      |                        |  |
|         | mirror-4                                                             | ONLINE       | Θ       | 0      | Θ      |                        |  |
|         | clt7d0                                                               | ONLINE       | Θ       | 0      | Θ      |                        |  |
|         | clt8d0                                                               | ONLINE       | Θ       | 0      | Θ      |                        |  |
|         | mirror-5                                                             | DEGRADED     | Θ       | Θ      | Θ      |                        |  |
|         | spare-0                                                              | DEGRADED     | o       | 0      | Θ      |                        |  |
|         | clt10d0                                                              | REMOVED      | Θ       | 0      | Θ      |                        |  |
|         | cltlld0                                                              | ONLINE       | Θ       | 0      | Θ      |                        |  |
|         | clt9d0                                                               | FAULTED      | Θ       | O      | O      | external device fault  |  |
|         | mirror-6                                                             | ONLINE       | Θ       | O      | Θ      |                        |  |
|         | clt12d0                                                              | ONLINE       | Θ       | O      | Θ      |                        |  |
|         | cltl3d0                                                              | ONLINE       | Θ       | 0      | 0      |                        |  |
|         | logs                                                                 |              |         |        |        |                        |  |
|         | cltl4d0                                                              | ONLINE       | Θ       | 0      | 0      |                        |  |
|         | spares                                                               |              |         |        |        |                        |  |
|         | clt15d0                                                              | INUSE        | curren  | ntly i | n use  |                        |  |
| c       | 1t16d0 ONLINE                                                        | 0 0          | 0       |        |        |                        |  |

errors: No known data errors

В приведенном выше примере есть два неисправных устройства и одно недоступное. С административной точки зрения эти два состояния функционально идентичны: вы хотите заменить их известными рабочими дисками.

ZFS будет знать, когда диск достигнет предела количества ошибок, и автоматически исключит его из пула. Это может произойти при любом типе отказа.

# Определите физическое местонахождение НЕИСПРАВНОГО или НЕДОСТУПНОГО диска.

#### Используйте smartctl -d ata -a /dev/sdd для получения этой информации.

| Extended self-test routine                                                  |            |         |         |          |             |            |             |           |
|-----------------------------------------------------------------------------|------------|---------|---------|----------|-------------|------------|-------------|-----------|
| recommended polling time: (120) minutes.                                    |            |         |         |          |             |            |             |           |
| Conveyance self-test routine                                                |            |         |         |          |             |            |             |           |
| recommended polling time:                                                   |            | 5) mir  | nutes.  |          |             |            |             |           |
| SCT capabilities:                                                           | (0x303     | Sf) SCI | Statu   | is suppo | orted.      |            |             |           |
|                                                                             |            | SCI     | Erroi   | Recove   | ery Contro  | l supporte | ed.         |           |
|                                                                             |            | SCI     | Featu   | ire Cont | crol suppo: | rted.      |             |           |
|                                                                             |            | SCI     | Data    | Table s  | supported.  |            |             |           |
|                                                                             |            |         |         |          |             |            |             |           |
| SMART Attributes Data Struct                                                | ture revis | sion nu | umber:  | 16       |             |            |             |           |
| Vendor Specific SMART Attrib                                                | outes with | n Three | sholds: |          |             |            |             |           |
| ID# ATTRIBUTE_NAME                                                          | FLAG       | VALUE   | WORST   | THRESH   | TYPE        | UPDATED    | WHEN_FAILED | RAW_VALUE |
| 1 Raw_Read_Error_Rate                                                       | 0x002f     | 200     | 200     | 051      | Pre-fail    | Always     |             | 369       |
| 3 Spin_Up_Time                                                              | 0x0027     | 141     | 138     | 021      | Pre-fail    | Always     |             | 3908      |
| 4 Start_Stop_Count                                                          | 0x0032     | 098     | 098     | 000      | Old_age     | Always     |             | 2530      |
| 5 Reallocated Sector Ct                                                     | 0x0033     | 200     | 200     | 140      | Pre-fail    | Always     |             |           |
| 7 Seek Error Rate                                                           | 0x002e     | 100     | 253     | 000      | Old_age     | Always     |             |           |
| 9 Power On Hours                                                            | 0x0032     | 081     | 081     | 000      | Old age     | Always     |             | 13972     |
| 10 Spin Retry Count                                                         | 0x0032     | 100     | 100     | 000      | Old age     | Always     |             |           |
| 11 Calibration Retry Count                                                  | 0x0032     | 100     | 100     | 000      | Old age     | Always     |             |           |
| 12 Power_Cycle_Count                                                        | 0x0032     | 098     | 098     | 000      | Old_age     | Always     |             | 2136      |
| 192 Power-Off_Retract_Count                                                 | 0x0032     | 200     | 200     | 000      | Old_age     | Always     |             | 285       |
| 193 Load Cycle Count                                                        | 0x0032     | 086     | 086     | 000      | Old age     | Always     |             | 343594    |
| 194 Temperature Celsius                                                     | 0x0022     | 101     | 086     | 000      | Old age     | Always     |             | 42        |
| 196 Reallocated Event Count                                                 | 0x0032     | 200     | 200     | 000      | Old age     | Always     |             |           |
| 197 Current Pending Sector                                                  | 0x0032     | 200     | 200     | 000      | Old age     | Always     |             |           |
| 198 Offline Uncorrectable                                                   | 0x0030     | 200     | 200     | 000      | Old age     | Offline    |             |           |
| 199 UDMA CRC Error Count                                                    | 0x0032     | 200     | 200     | 000      | Old age     | Always     |             | 31447     |
| 200 Multi Zone Error Rate                                                   | 0x0008     | 200     | 200     | 000      | Old age     | Offline    |             |           |
|                                                                             |            |         |         |          |             |            |             |           |
| SMART Error Log Version: 1                                                  |            |         |         |          |             |            |             |           |
| No Errors Logged                                                            |            |         |         |          |             |            |             |           |
|                                                                             |            |         |         |          |             |            |             |           |
| SMART Self-test log structure revision number 1                             |            |         |         |          |             |            |             |           |
| Num Test_Description Sta                                                    | atus       |         |         | Remaini  | ing LifeT:  | ime(hours) | LBA_of_fin  | rst_error |
| # 1 Short offline Cor                                                       | npleted wi | ithout  | error   |          | 0% 13       | 971        |             |           |
|                                                                             |            |         |         |          |             |            |             |           |
| SMART Selective self-test log data structure revision number 1              |            |         |         |          |             |            |             |           |
| SPAN MIN_LBA MAX_LBA CURRENT_TEST_STATUS                                    |            |         |         |          |             |            |             |           |
| 1 0 0 Not                                                                   | t_testing  |         |         |          |             |            |             |           |
| 2 0 0 Not testing                                                           |            |         |         |          |             |            |             |           |
| 3 0 0 Not_testing                                                           |            |         |         |          |             |            |             |           |
| 4 0 0 Not                                                                   | t_testing  |         |         |          |             |            |             |           |
| 5 0 0 Not                                                                   | t_testing  |         |         |          |             |            |             |           |
| Selective self-test flags (0x0):                                            |            |         |         |          |             |            |             |           |
| After scanning selected spans, do NOT read-scan remainder of disk.          |            |         |         |          |             |            |             |           |
| If Selective self-test is pending on power-up, resume after 0 minute delay. |            |         |         |          |             |            |             |           |

### Используйте zpool replace -f storage 4969025571654608094 /dev/disk/by-id/ata-

WDC\_WD5002ABYS-02B1B0\_WD-WCASY7572574 для замена диска на запасной. Ід диска

## можно посмотреть с помощью **zpool status**

| root    | oct :/bome/sa# zpool replace -f storage 4969025571654608094 /dev/disk/by-id/ata-WDC_WD5002ABYS-02B1B0_WD-WCASY7572574 |            |         |        |       |                                                                     |  |  |  |  |
|---------|----------------------------------------------------------------------------------------------------|------------|---------|--------|-------|---------------------------------------------------------------------|--|--|--|--|
| root    | pot:/home/sa# zpool status                                                                                            |            |         |        |       |                                                                     |  |  |  |  |
| etate.  | DECRADED                                                                                                    |            |         |        |       |                                                                     |  |  |  |  |
| etatue. | One or more devices is currently being resilvere                                                                      | d The po   | ol will |        |       |                                                                     |  |  |  |  |
| scacus. | continue to function preschiltin a degraded distance                                                                  |            |         |        |       |                                                                     |  |  |  |  |
| action. | continue to function, possibly in a degraded state.                                                                   |            |         |        |       |                                                                     |  |  |  |  |
| scan:   | resilver in progress since Sun Apr 23 17:04:41 2                                                                      | 023        |         |        |       |                                                                     |  |  |  |  |
| boun.   | Call. Testiver in progress Since Sum Apr 23 17.04.41 2023                                                             |            |         |        |       |                                                                     |  |  |  |  |
|         | OB resilvered. O.Ol% done, no estimated completion time                                                               |            |         |        |       |                                                                     |  |  |  |  |
| config: |                                                                                                    |            |         |        |       |                                                                     |  |  |  |  |
|         | NAME                                                                                                    | STATE      | READ W  | RITE C | KSIIM |                                                                     |  |  |  |  |
|         | storage                                                                                                    | DEGRADED   | 0       | 0      | 0     |                                                                     |  |  |  |  |
|         | mirror-0                                                                                                    | DEGRADED   |         |        |       |                                                                     |  |  |  |  |
|         | ata-WDC WD5000AADS-00S9B0 WD-WCAV93552277                                                                             | ONLINE     |         |        |       |                                                                     |  |  |  |  |
|         | replacing=1                                                                                                    | DEGRADED   |         |        |       |                                                                     |  |  |  |  |
|         | 4969025571654608094                                                                                                   | UNAVATI    |         |        |       | was /dev/disk/bv-id/ata-WDC WD5000AAKS-00YGA0 WD-WCAS80551974-part1 |  |  |  |  |
|         | ata-WDC_WD5002ABYS-02B1B0_WD-WCASY7572574                                                                             | ONLINE     |         |        |       |                                                                     |  |  |  |  |
| errors: | No known data errors                                                                                                  |            |         |        |       |                                                                     |  |  |  |  |
| root@   | :/home/sa# zpool status                                                                                               |            |         |        |       |                                                                     |  |  |  |  |
| pool:   | storage                                                                                                    |            |         |        |       |                                                                     |  |  |  |  |
| state:  | DEGRADED                                                                                                    |            |         |        |       |                                                                     |  |  |  |  |
| status: | One or more devices is currently being resilvere                                                                      | d. The po  | ol will |        |       |                                                                     |  |  |  |  |
|         | continue to function, possibly in a degraded sta                                                                      | te.        |         |        |       |                                                                     |  |  |  |  |
| action: | ction: Wait for the resilver to complete.                                                                             |            |         |        |       |                                                                     |  |  |  |  |
| scan:   | resilver in progress since Sun Apr 23 17:04:41 2                                                                      |            |         |        |       |                                                                     |  |  |  |  |
|         | 126G scanned at 51.4M/s, 56.7G issued at 23.1M/s                                                                      | , 126G tot |         |        |       |                                                                     |  |  |  |  |
|         | 57.6G resilvered, 44.86% done, 00:51:28 to go                                                                         |            |         |        |       |                                                                     |  |  |  |  |
| config: |                                                                                                    |            |         |        |       |                                                                     |  |  |  |  |
|         | NAME                                                                                                    | STATE      | READ W  | RITE C | KSUM  |                                                                     |  |  |  |  |
|         | storage                                                                                                    | DEGRADED   |         |        |       |                                                                     |  |  |  |  |
|         | mirror-0                                                                                                    | DEGRADED   |         |        |       |                                                                     |  |  |  |  |
|         | ata-WDC_WD5000AADS-00S9B0_WD-WCAV93552277                                                                             | ONLINE     |         |        |       |                                                                     |  |  |  |  |
|         | replacing-1                                                                                                    | DEGRADED   |         |        |       |                                                                     |  |  |  |  |
|         | 4969025571654608094                                                                                                   | UNAVAIL    |         |        |       | was /dev/disk/by-id/ata-WDC_WD5000AAKS-00YGA0_WD-WCAS80551974-part1 |  |  |  |  |
|         | ata-WDC_WD5002ABYS-02B1B0_WD-WCASY7572574                                                                             | ONLINE     |         |        |       | (resilvering)                                                       |  |  |  |  |
| errors: | No known data errors                                                                                                  |            |         |        |       |                                                                     |  |  |  |  |

## Проверка состояния жесткого диска в Linux

Инструмент, который мы собираемся использовать, называется smartmontools (который также доступен для Windows и OS X). Пакет <u>smartmontools</u> содержит две служебные программы (smartctl и smartd) для управления и мониторинга систем хранения с использованием технологии самоконтроля, анализа и отчетности (<u>SMART</u>), встроенной в большинство современных дисков ATA / SATA, SCSI / SAS и NVMe. Во многих случаях эти утилиты предоставляют предварительное предупреждение о деградации и сбое диска. Smartmontools был первоначально получен из пакета Linux smartsuite и фактически поддерживает диски ATA / ATAPI / SATA-3–8, а также диски SCSI и ленточные устройства.

## Установка smartmontools

Для пользователей debian sudo apt install smartmontools Для пользователей Arch: sudo pacman -S smartmontools Вообще говоря, smartmontools доступен в большинстве дистрибутивов, просто установите с вашим менеджером пакетов, используя имя пакета «smartmontools».

## Как сделать

После того, как он будет установлен, нам нужно выяснить, какой диск у нас сомнительный: sudo fdisk –I или Isblk

| NAME              | MAJ:MIN | RM | SIZE   | RO | TYPE | MOUNTPOINT      |
|-------------------|---------|----|--------|----|------|-----------------|
| sda               | 8:0     | 0  | 111.8G | 0  | disk |                 |
| —sda1             | 8:1     | 0  | 1007K  | 0  | part |                 |
| —sda2             | 8:2     | 0  | 512M   | 0  | part | /boot/efi       |
| L <sub>sda3</sub> | 8:3     | 0  | 111.3G | 0  | part |                 |
| -pve-swap         | 253:0   | 0  | 8G     | 0  | lvm  | [SWAP]          |
| -pve-root         | 253:1   | 0  | 27.8G  | 0  | lvm  | 1               |
| -pve-data tmeta   | 253:2   | .0 | 1G     | 0  | lvm  |                 |
| L-pve-data        | 253:4   | 0  | 59.7G  | 0  | lvm  |                 |
| L-pve-data tdata  | 253:3   | 0  | 59.7G  | 0  | lvm  |                 |
| L-pve-data        | 253:4   | 0  | 59.7G  | 0  | lvm  |                 |
| sdb               | 8:16    | 0  | 298.1G | 0  | disk |                 |
| L_sdb1            | 8:17    | 0  | 298.1G | 0  | part | /mnt/backup-svr |
| sdc               | 8:32    | 0  | 465.8G | 0  | disk |                 |
| -sdc1             | 8:33    | 0  | 465.8G | 0  | part |                 |
| L <sub>sdc9</sub> | 8:41    | 0  | 8M     | 0  | part |                 |
| sdd               | 8:48    | 0  | 465.8G | 0  | disk |                 |
| —sdd1             | 8:49    | 0  | 465.8G | 0  | part |                 |
| L <sub>sdd9</sub> | 8:57    | 0  | 8M     | 0  | part |                 |

Как только мы узнаем диск, который хотим проверить, мы можем запустить три теста, в зависимости от того, насколько вы обеспокоены:

- Короткий тест, обычно достаточный для выявления проблем (sudo smartctl -t short / dev / sdX)
- Более длительный тест, если вас больше интересует, исследует всю поверхность диска (sudo smartctl -t long / dev / sdX)
- Испытание при транспортировке, которое используется для проверки наличия повреждений во время транспортировки устройства от производителя. (sudo smartctl t transport / dev / sdX)

Следующий шаг — выяснить, какие типы тестов поддерживает наш диск, а также оценить, сколько времени потребуется на выполнение тестов.

sudo smartctl -c / dev / sdX (замените X соответствующей буквой)

Вам будет предоставлен большой объем вывода, как показано на этом снимке экрана. Тут видно, что это на этом диске короткий тест занимает 2 минуты, более длительный тест занимает 112 минут и испытание при транспортировке занимает 5 минут

| === START OF READ SMART DATA SE                           | CTION ===        |                                                                                                    |
|-----------------------------------------------------------|------------------|----------------------------------------------------------------------------------------------------|
| General SMART Values:                                     |                  |                                                                                                    |
| Offline data collection status:                           | (0x82)           | Offline data collection activity<br>was completed without error.<br>Auto Offline Data Collection: Enabled.                                                                                                    |
| Self-test execution status:                               | ( 0)             | The previous self-test routine completed without error or no self-test has ever been run.                                                                                                    |
| Total time to complete Offline                            |                  |                                                                                                    |
| data collection:<br>Offline data collection               | ( 9480)          | seconds.                                                                                                    |
| capabilities:                                             | (0x7b)           | SMART execute Offline immediate.<br>Auto Offline data collection on/off support.<br>Suspend Offline collection upon new<br>command.<br>Offline surface scan supported.<br>Self-test supported.<br>Conveyance Self-test supported.<br>Selective Self-test supported. |
| SMART capabilities:                                       | (0x0003)         | Saves SMART data before entering<br>power-saving mode.<br>Supports SMART auto save timer.                                                                                                    |
| Error logging capability:                                 | (0x01)           | Error logging supported.<br>General Purpose Logging supported.                                                                                                    |
| recommended polling time:<br>Extended self-test routine   | (2)              | minutes.                                                                                                    |
| recommended polling time:<br>Conveyance self-test routine | ( 112)           | minutes.                                                                                                    |
| recommended polling time:<br>SCT capabilities:            | ( 5)<br>(0x303f) | minutes.<br>SCT Status supported.<br>SCT Error Recovery Control supported.<br>SCT Feature Control supported.<br>SCT Data Table supported.                                                                                                    |

**Заметка** *:* Вы не получите никаких результатов прокрутки для вашего теста, кроме того, что вам будет указано, сколько времени займет тест. Если вы проводите длительный тест, вам, возможно, придется подождать час или два или дольше.

# smartctl -t short /dev/sdc smartctl 7.2 2020-12-30 r5155 [x86\_64-linux-5.15.30-2-pve] (local build) Copyright (C) 2002-20, Bruce Allen, Christian Franke, www.smartmontools.org === START OF OFFLINE IMMEDIATE AND SELF-TEST SECTION === Sending command: "Execute SMART Short self-test routine immediately in off-line mode". Drive command "Execute SMART Short self-test routine immediately in off-line mode" successful. Testing has begun. Please wait 2 minutes for test to complete. Test will complete after Wed May 10 14:46:23 2023 MSK Use smartctl -X to abort test.

Как только тест закончен, самое время узнать результат! sudo smartctl -H / dev / sdX

:~# smartctl -H /dev/sdc smartctl 7.2 2020-12-30 r5155 [x86\_64-linux-5.15.30-2-pve] (local build) Copyright (C) 2002-20, Bruce Allen, Christian Franke, www.smartmontools.org

=== START OF READ SMART DATA SECTION === SMART overall-health self-assessment test result: PASSED